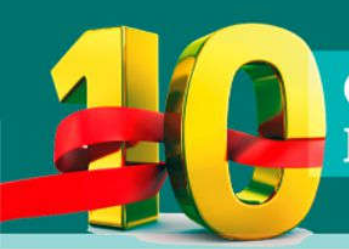

CONGRESO INTERNACIONAL DE PERIODISMO MÉDICO & TEMAS DE SALUD Organizado por SAPEM

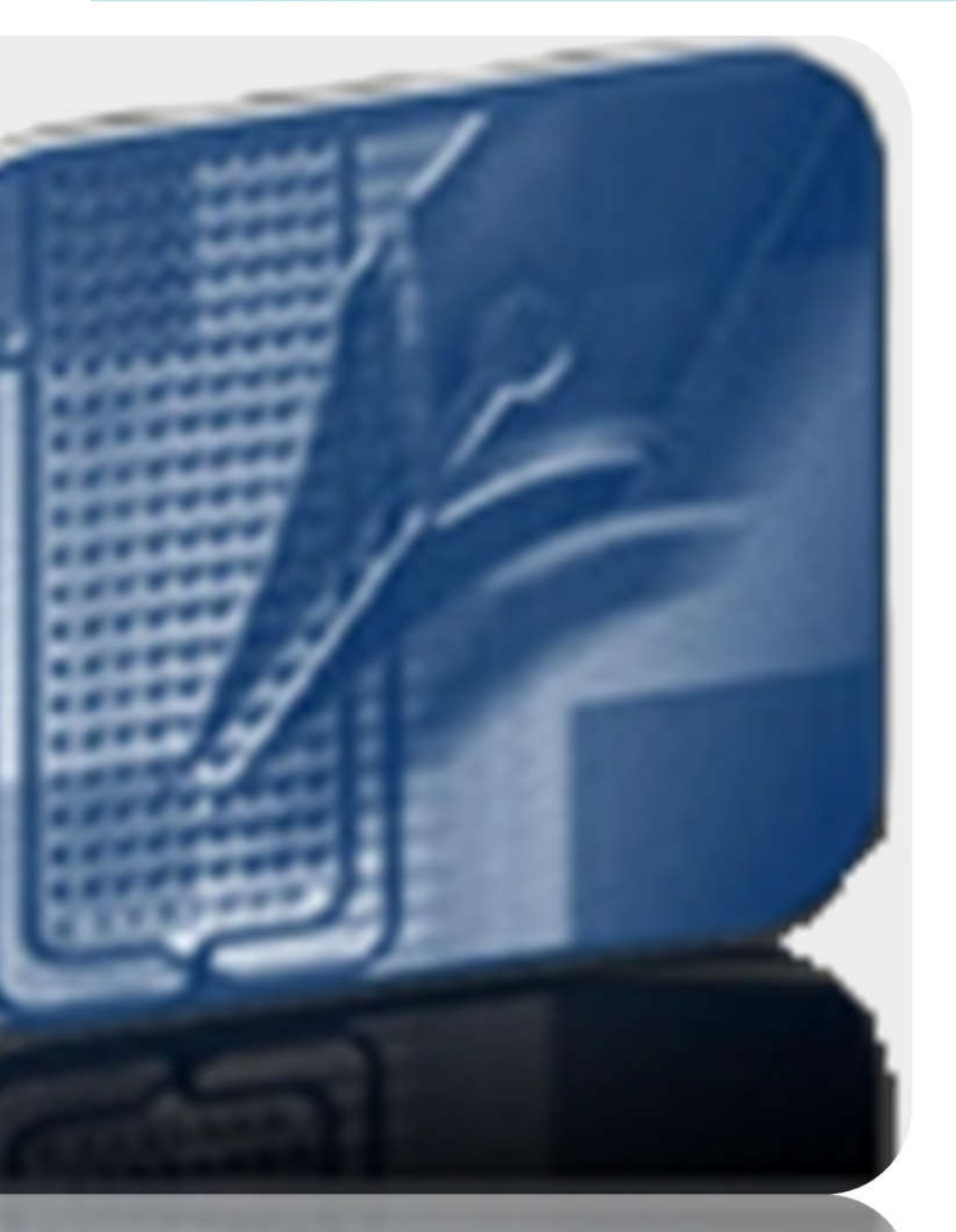

## **REGISTRO DE USUARIO**

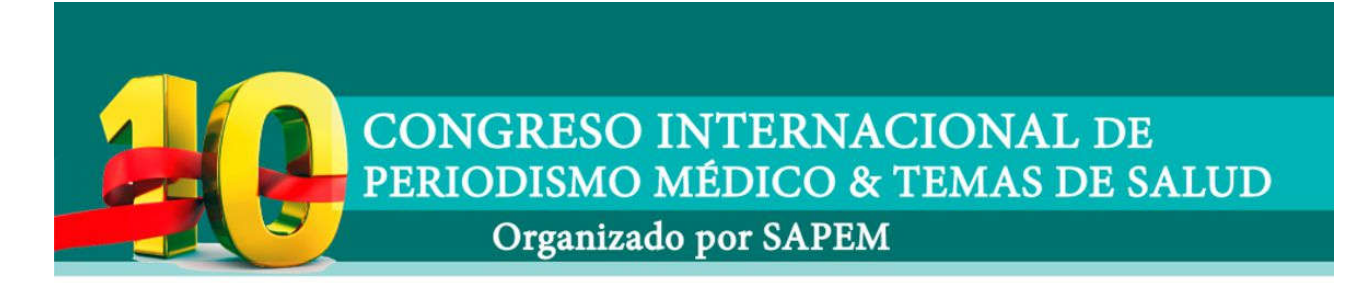

 En primer lugar, deberá abrir algún navegador de internet, si ya lo tiene abierto debe colocar en la barra de direcciones, la siguiente URL, http://www.sapem.org.ar, ir al ítem de Congresos y Concurso, haga clic y se le desplegará el menú, donde encontrara Congreso 2019

| MENU                                     |
|------------------------------------------|
| INICIO                                   |
| INSTITUCIONAL                            |
| ACTIVIDADES                              |
| CONTENIDOS                               |
| CURSOS                                   |
| CONGRESOS Y PREMIOS                      |
| <ul> <li>Congreso 2019</li> </ul>        |
| <ul> <li>Premios SAPEM</li> </ul>        |
| <ul> <li>Premio Alfonso Corso</li> </ul> |
| <ul> <li>Congresos anteriores</li> </ul> |
| VIDEOS SAPEM TV                          |
| SAPEM EN FOTOS                           |
|                                          |

2. Al ingresar, le aparecerá la bienvenida al Congreso

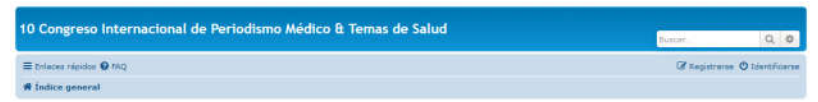

3. Deberá hacer clic con el botón izquierdo de su mouse en el icono

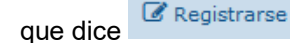

- 4. Al ingresar, le mostrara el acuerdo de licencia
- 5. Deberá aprobar el acuerdo de licencia, haciendo clic con el botón izquierdo de su mouse el botón que dice

10 Congreso Internacional de Periodismo Médico & Temas de Salud' (de squi en adeinte "nosotros", "nostros", "nuestros", "10 Congreso Internacional de Periodismo Médico & Temas de Salud' (de squi en adeinte "nosotros", "nostros", "nuestros", "10 Congreso Internacional de Periodismo Médico & Temas de Salud' (de squi en adeinte "nosotros", "nostros", "nuestros", "10 Congreso Internacional de Periodismo Médico & Temas de Salud' (de squi en adeinte "nosotros", "nostros", "nuestros", "10 Congreso Internacional de Periodismo Médico & Temas de Salud' (de squi en adeinte "nosotros", "nostros", "nuestros", "10 Congreso Internacional de Periodismo Médico & Temas de Salud' (de squi en adeinte "nosotros", "nostros", "nuestros", "10 Congreso Internacional de Periodismo Médico & Temas de Salud' de squi en adeinte "nos e registra de sua constance registrado a "10 Congreso Internacional de Periodismo Médico & Temas de Salud' despecto de esoc cambico significa que sacerén estre legalmente isotetino; el los reviews derinino; tal cono faeros in canadizar ("10"); "puede services de sua constance registrado a constance services derinino; tal cono faeros in constance registrado a constance services derinino; tal cono faeros in constance registrado a constance services derinino; tal cono faeros in constance registrado a constance services derinino; tal cono faeros in constance services de sua advectore de sua constance services de sua constance services de sua constance services de sua constance services de sua constance services de sua constance services de sua constance services de sua constance services de sua de sua desature "OTE", puede services andore services de sua constance services de sua constance services de sua de sua d

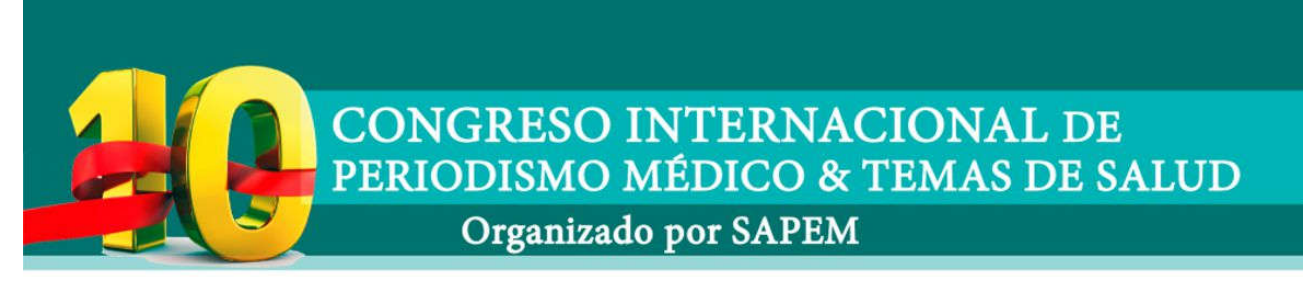

6. al hacerlo logrará ingresar para visualizar el formulario de registro del Congreso

|                                                                                                    | Por favor, observe que necesita ingresar una dirección de email válida para que su cuenta sea activada. Recibirá un email en la dirección que introdujo que contiene un enlace para la activación de la cuenta.                  |
|----------------------------------------------------------------------------------------------------|----------------------------------------------------------------------------------------------------|
| Nombre de Usuario:<br>El nombre de usuario debe<br>tener entre 6 caracteres y<br>20 caracteres caracteres de<br>longitud y ser solamente<br>all'anuméricos |                                                                                                    |
| Dirección de correo<br>electrónico:                                                                                                    |                                                                                                    |
| Contraseña:<br>Debe tener entre 6<br>caracteres y 100 caracteres.                                                                                          | 0                                                                                                    |
| Confirmar contraseña:                                                                                                    | •                                                                                                    |
| Idioma:                                                                                                    | Español (Usted) 😒                                                                                                    |
| Hi zona horaria:                                                                                                    | UTC-03/00 - 07 Ago 2019, 19:40 🐷                                                                                                    |
|                                                                                                    | América/Araguaina                                                                                                    |
| CONFIRMACIÓN DE REGISTRO                                                                                                    |                                                                                                    |
| Para prevenir registros aut<br>está visualmente impedido                                                                                                   | omàticos el Administrador del Sitio requiere que introduzca un código de confirmación. El código se muestra en la imagen que debería ver debajo,<br>o no puede ver el código, por favor contacte con el Administrador del Sitio. |
| Código de confirmación:<br>En un esfuerzo por prevenir<br>nsersiones automáticas<br>requenmos que complete el<br>siguiente desafio.                        | No soy un robot                                                                                                    |

 Una vez que complete el formulario y coloque lo que indica la imagen, le mostrará si todo estuviera correcto una confirmación de su registro.

Le llegará un mail, a la casilla que ha colocado, para que pueda validar su registro.

**8.** Al terminar de validar sus datos ya podrá ingresar con su Usuario y Clave.

| Identificarse                                            |                                                                                                    |
|----------------------------------------------------------|----------------------------------------------------------------------------------------------------|
| Nombre de Usuario                                        | 5                                                                                                    |
| Contreseña:                                              | 5                                                                                                    |
|                                                          | Clvidé mi contraseña<br>Reenviar emel de activación                                                                                                    |
|                                                          | Recordar     Recordar     Ocultar mi estado de conexión en esta sesión                                                                                                    |
|                                                          | Identificarse                                                                                                    |
| REGISTRARSE                                              |                                                                                                    |
| Para autenticarse debe es<br>los usuarios registrados. A | tor registrado. Registrarse tomará solo unos pocos segundos y le permitirá un anglio nocesa al sistema. La Administración del Sitio puede adensis otorgar permisos adicionales o<br>ntes de identificarse asegúrese de estar famillarizado con ouestros terminos de uso y políticas relacionadas. Por favor les las regias de los foros mientras navega por el Sitio. |
| Condiciones de une   Pol                                 | tics de privacidad                                                                                                    |
| Registrarse                                              |                                                                                                    |